## **TOSHIBA APN SETTING CHANGE GUIDE**

UPGRADE YOUR OPTUS WIRELESS BROADBAND SERVICE TO AN OPTUS BUSINESS MOBILE BROADBAND SERVICE

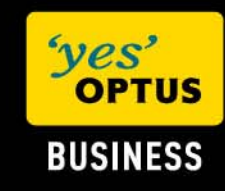

20 July 2009

### Document information

© Copyright Optus Administration Pty Ltd 2008.

All rights reserved.

Prepared by Optus Business – Learning and Development 1 Lyonpark Road, Macquarie Park NSW 2113

**Trademarks and legal copy** Optus, the Optus logo, Optus Evolve and 'yes' are trademarks of SingTel Optus Pty Ltd.

SSL Clearview logo and the globemark are trademarks of SSL Clearview.

Microsoft, Microsoft Windows, Windows, and Excel are registered trademarks of Microsoft Corporation in the United States and other countries.

All other marks are the property of their respective owners:

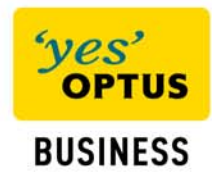

2

# Toshiba laptop with 3G Embedded modem: APN Setting Change Guide

This document shows step by step how to change the Access Point Name (APN) setting of your Toshiba laptop with 3G Embedded modem. This enables you to upgrade your **Optus Wireless Broadband** service to an **Optus Business Mobile Broadband** service.

This work instruction is for end users who use a Toshiba laptop with 3G Embedded modem with a Optus Business Mobile Broadband service. To access the service the APN setting must be changed from "connect" to "yesbusiness".

To change the APN setting on your laptop with a 3G embedded modem please following the steps outlined below:

Step 1: Open the Toshiba 3G Wireless Manager

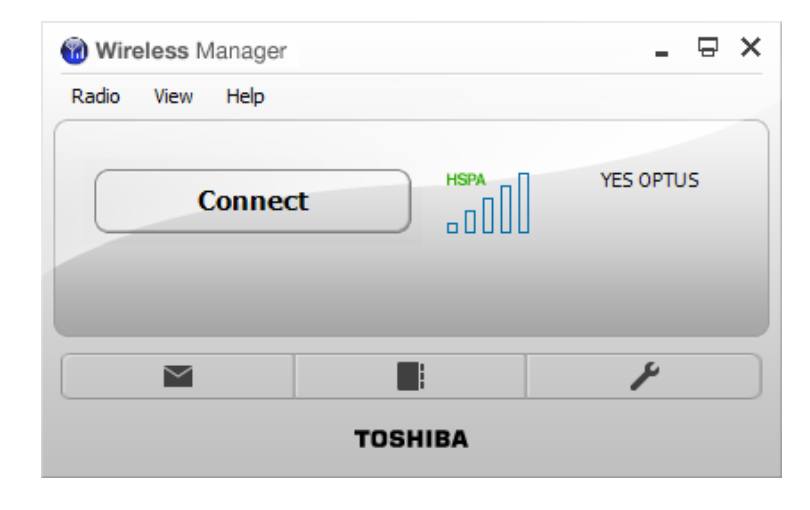

Step 2: Select "View" then "Settings"

| 🔞 Wire  | eless Manager |      | _ 8 ×     |
|---------|---------------|------|-----------|
| Radio   | View Help     |      |           |
|         | Settings      |      |           |
|         | Phonebook     | HSPA | YES OPTUS |
|         | Messages      |      |           |
|         | Information   |      | -         |
|         | Usage Summary |      |           |
|         |               | _    |           |
|         |               |      | 1         |
| TOSHIBA |               |      |           |

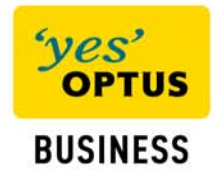

### Step 3: Highlight "Profiles"

| 🔞 Settings                                                     |                                                         | ×         |
|----------------------------------------------------------------|---------------------------------------------------------|-----------|
| Wireless Manager<br>Profiles<br>Preferences<br>Mobile Networks | Connection Profile                                      | TOSHIBA   |
|                                                                | Connect     Connect     Connect     Connect     Connect |           |
| Launch Buttons                                                 | New Ed                                                  | it Delete |
|                                                                |                                                         |           |
|                                                                |                                                         |           |
|                                                                |                                                         |           |
|                                                                | OK Cancel Apply                                         | Help      |

### Step 4: Select "New"

| Settings                                                                                              |                                                                                                    |
|----------------------------------------------------------------------------------------------------|----------------------------------------------------------------------------------------------------|
| Wireless Manager                                                                                      | TOSHIBA                                                                                                    |
| Profiles Preferences Mobile Networks Preferred Networks GSM / UMTS Locks Text Messages Launch Buttons | Connection Profile  Let Wireless Manager Choose the Connection Profile  Active Profile  connect  New Edit Delete               |
|                                                                                                    | Copy Existing Profile:<br>Profile Settings<br>Profile Name:<br>Access Point Name:<br>Username:<br>Password:<br>✓ Save Password |
|                                                                                                    | Advanced<br>OK Cancel Apply Help                                                                                               |

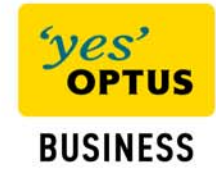

| Wireless Manager                                                                                                    |                                                                                                | TOSHIBA                    |
|----------------------------------------------------------------------------------------------------|------------------------------------------------------------------------------------------------|----------------------------|
| Profiles<br>Preferences<br>Mobile Networks<br>Preferred Networks<br>GSM / UMTS<br>Locks<br>Text Messages<br>Launch Buttons | C<br>Let Wireless Manager Choose t<br>Active Profile<br>connect                                | Connection Profile         |
|                                                                                                    | Copy Existing Profile:<br>Profile Settings<br>Profile Name:<br>Access Point Name:<br>Username: | yesbusiness<br>yesbusiness |
|                                                                                                    | Password:                                                                                      | Save Password              |

Step 5: Enter yesbusiness in the profile name and Access point name and select "Apply"

### Step 6: Select "OK"

| Settings                                                                                                    | Name of Street Street S | ×           |
|----------------------------------------------------------------------------------------------------|----------------------------------------------------------------------------------------------------|-------------|
| Wireless Manager                                                                                                    |                                                                                                    | TOSHIBA     |
| Profiles<br>Preferences<br>Mobile Networks<br>Preferred Networks<br>GSM /UMTS<br>Lods<br>Text Messages<br>Launch Buttons | Connection Profile  Let Wireless Manager Choose the Connection Profile yesbusiness New Edit                                                                                                    | ▼<br>Delete |
|                                                                                                    |                                                                                                    |             |

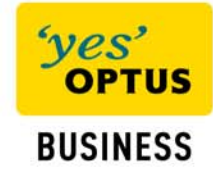

| Wireless Ma | anager                          | - 🗄 ×     |
|-------------|---------------------------------|-----------|
| Radio View  | Help                            |           |
| C           | Connect Connects to the network | YES OPTUS |
|             |                                 | 4         |
|             | TOSHIBA                         |           |

Step 7: Select "Connect" to connect to your Optus Business Mobile Broadband service.

| 🔞 Wire  | eless Manager         |             |          | - 🛛 ×   |
|---------|-----------------------|-------------|----------|---------|
| Radio   | View Help             |             |          |         |
|         | Disconnect            | HSPA        | YES      | OPTUS   |
| Cor     | nected To yesbusiness | @ 00:00:16s | ∆ 0 kbps | 0.00 kB |
|         |                       |             | ⊽ 0 kbps | 0.00 kB |
|         |                       |             |          | ۶       |
| TOSHIBA |                       |             |          |         |

You have now changed the APN setting on your laptop and will be able to connect to your new Optus Business Mobile Broadband service when ever you browse the internet using your laptops web browser.

If you encountered any technical difficulties in following the above process please contact Optus Premium Managed Technical Support (PMTS) on 1300 130 765.

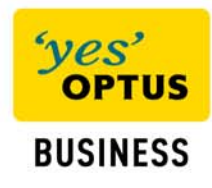